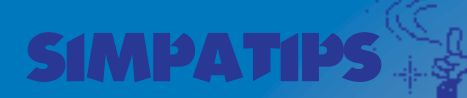

....

. . . .

## TECLADO LIMPINHO

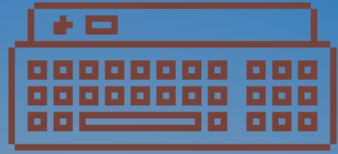

Pode acontecer com qualquer um. Você está digitando um texto e deixa cair um pedacinho de papel, migalhas ou qualquer coisa que exija que você vire o teclado para limpálo. Para fazer isso sem precisar ter que sair do programa, vá até o Apple Menu e abra o Key Caps. O teclado trava e você pode limpá-lo sem medo de estragar o seu trabalho.

#### FOLIAS NO STARTUP

Para substituir a tela de "Welcome to the Macintosh" por uma linda foto do seu cachorrinho ou qualquer outra imagem, abra a imagem no Photoshop. Ela precisa medir 640 por 480 pixels e ter resolução de 72 dpi para tomar toda a tela. Salve-a em formato Pict Resource com Mode em Indexed Color. Salve-a com o nome de "StartupScreen" e coloque-a no System Folder. A mes-

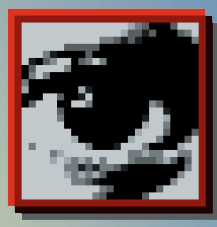

ma coisa pode ser feita com sons e filmes (se você tiver a extension Quick-Time), dando a eles os nomes de "StartupSound" e

"StartupMovie" respectivamente.

#### **RENDAM-SE** TERRÁQUEOS

Quem disse que o QuarkXPress 3.2 não traz nenhuma grande

inovação em relação à versão anterior? Pressione Shift-Control-Option e Delete para sumir com um box e aguarde a chegada dos alienígenas.

#### **REBUILD SEM RESTART**

Volta e meia seu Mac comeca a ter problemas para ligar os documentos com seus respectivos programas. Aparecem mensagens dizendo, por exemplo, que o aplicativo que criou o documento não foi encontrado. Programas copiados de disquetes perdem seus ícones e aparecem com ícones genéricos. Está na hora de reconstruir o arquivo do Desktop ou "dar um rebuild" no Desktop. Para isso, basta restartar segurando as teclas #-Option. Se não quiser restartar, você pode dar um Quit no Finder (#-Option-Esc) e continuar segurando #-Option até aparecer a janela pedindo a confirmação de que você quer dar o Rebuild.

# IMPRESSORA VIRTUAL

Se você tem um PowerBook com fax modem, precisa imprimir alguma coisa desesperadamente e não há nenhuma impressora por perto, não entre em pânico. Descubra um aparelho de fax nas imediações e envie um fax para ele.

### LEGENDAS ALINHADAS

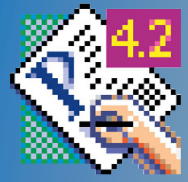

Uma das coisas mais chatas de se fazer no PageMaker são legendas consistentes, onde todas mantenham a mesma distância das respectivas fotos. Uma maneira

de conseguir isso é criar um fio invisível sobre a linha de texto. Vá até a janela de Rules, dentro de Paragraphs, e marque o quadrado Rule Above e Paper no menu pop-up de Line Color. Na janela de Options, defina a distância que você quer que a base do texto fique da foto. Salve como novo estilo. Pronto, basta aplicar o estilo às novas legendas e encaixar o fio da alça na foto. Para créditos de fotos, basta trocar Rule Above por Below para conseguir o mesmo efeito.

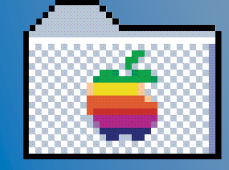

ALIAS Os aliases são uma das maiores van-

tagens do System 7. Você pode colocá-los no Desktop ou no Apple Menu para não ter que abrir folders dentro de folders ou para achar o programa desejado. Um alias de um programa colocado na pasta Startup Itens faz com que ele seja aberto toda vez que você liga o Mac. No entanto, alguns cuidados devem ser tomados. Nunca faça um alias de um alias. Se precisar de dois, faça ambos a partir do ícone original. Para descobrir onde está o original, dê Get Info (-1) e clique em Find Original.

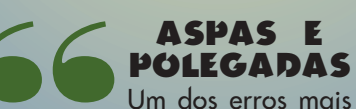

comuns de quem começa a digitar no Mac é confundir o símbolo de polegadas (") com aspas. Para digitar aspas bonitinhas no Mac, você precisa digitar Option-[ (abrir aspas) e Option-Shift-[ (fechar aspas). Alguns programas, como Quark-XPress, Word e PageMaker têm uma opção chamada "smart quotes" que con-

verte polegadas em aspas.

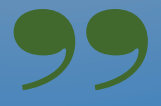